# Authentification EAP avec le serveur RADIUS

## Contenu

Introduction Conditions préalables Conditions requises Components Used Conventions Configuration Network EAP ou l'authentification ouverte avec EAP Définir le serveur d'authentification Définir les méthodes d'authentification du client Vérification Dépannage Procédure de dépannage Dépannage des commandes Informations connexes

### **Introduction**

Ce document fournit un exemple de configuration d'un point d'accès basé sur Cisco IOS® pour l'authentification Extensible Authentication Protocol (EAP) des utilisateurs sans fil contre une base de données consultée par un serveur RADIUS.

En raison du rôle passif que le point d'accès joue dans l'EAP (relie des paquets sans fil du client dans des paquets câblés destinés au serveur d'authentification, et vice versa), cette configuration est utilisée avec pratiquement toutes les méthodes d'EAP. Ces méthodes incluent (mais ne sont pas limités à) LEAP, Protected EAP (PEAP) - MS-Challenge Handshake Authentication Protocol (CHAP) version 2, PEAP-Generic Token Card (GTC), EAP-Flexible Authentication par l'intermédiaire de Secure Tunneling (FAST), EAP-Transport Layer Security (TLS) et EAP-Tunneled TLS (TTL). Vous devez configurer convenablement le serveur d'authentification pour chacune de ces méthodes d'EAP.

Ce document couvre comment configurer le point d'accès (AP) et le serveur RADIUS, qui est Cisco Secure ACS dans l'exemple de configuration de ce document.

## **Conditions préalables**

#### **Conditions requises**

Assurez-vous que vous répondez à ces exigences avant d'essayer cette configuration :

- Vous êtes familiarisé avec la GUI ou CLI de Cisco IOS.
- Vous êtes au courant des concepts derrière l'authentification EAP.

### **Components Used**

Les informations contenues dans ce document sont basées sur les versions de matériel et de logiciel suivantes :

- Les produits Cisco Aironet qui exécutent Cisco IOS.
- Le principe qu'il n'y a qu'un seul LAN virtuel (VLAN) dans le réseau.
- Un produit de serveur d'authentification RADIUS qui s'intègre avec succès dans une base de données utilisateur.Voici les serveurs d'authentification pris en charge pour Cisco LEAP et EAP-FAST :Cisco Secure Access Control Server (ACS)Cisco Access Registrar (CAR)Funk Steel Belted RADIUSInterlink MeritVoici les serveurs d'authentification pris en charge pour Microsoft PEAP-MS-CHAP version 2 et PEAP-GTC :Microsoft Internet Authentication Service (IAS)Cisco Secure ACSFunk Steel Belted RADIUSInterlink MeritTout serveur d'authentification supplémentaire Microsoft peut autoriser.Remarque : les mots de passe GTC ou One-Time nécessitent des services supplémentaires qui nécessitent des logiciels supplémentaires côté client et serveur, ainsi que des générateurs de jetons matériels ou logiciels.Consultez le constructeur du supplicant client pour des détails sur les serveurs d'authentification pris en charge avec leurs produits pour EAP-TLS, EAP-TTLS et d'autres méthodes d'EAP.

The information in this document was created from the devices in a specific lab environment. All of the devices used in this document started with a cleared (default) configuration. If your network is live, make sure that you understand the potential impact of any command.

### **Conventions**

Pour plus d'informations sur les conventions utilisées dans ce document, reportez-vous à <u>Conventions relatives aux conseils techniques Cisco.</u>

# **Configuration**

Cette configuration décrit comment configurer l'authentification EAP sur un AP basé sur IOS. Dans l'exemple de ce document, LEAP est utilisé comme méthode d'authentification EAP avec le serveur RADIUS.

**Remarque :** utilisez l'<u>outil de recherche de commandes</u> (clients <u>enregistrés</u> uniquement) pour obtenir plus d'informations sur les commandes utilisées dans cette section.

Comme avec la plupart des algorithmes basés sur une authentification par mot de passe, Cisco LEAP est vulnérable aux attaques de dictionnaire. Ce n'est pas une nouvelle attaque ou une nouvelle vulnérabilité de Cisco LEAP. La création d'une forte politique de mot de passe est la méthode la plus efficace d'atténuer les attaques par dictionnaire. Ceci inclut l'utilisation de mots de passe forts et l'expiration périodique des mots de passe. Référez-vous à <u>Attaque par dictionnaire</u> <u>sur Cisco LEAP</u> pour obtenir des informations sur les attaques par dictionnaire et la façon de les prévenir.

Ce document utilise cette configuration pour GUI et CLI :

- L'adresse IP de l'AP est 10.0.0.106.
- L'adresse IP du serveur RADIUS (ACS) est 10.0.0.3.

#### Network EAP ou l'authentification ouverte avec EAP

Dans n'importe quelle méthode d'authentification basée sur EAP/802.1x, vous pouvez interroger ce que sont les différences entre Network-EAP et l'authentification ouverte avec EAP. Ces éléments se rapportent aux valeurs dans le domaine d'algorithme d'authentification dans les entêtes des paquets de gestion et d'association. La plupart des constructeurs des clients sans fil définissent cette zone sur la valeur 0 (authentification ouverte), puis signalent un désir de faire l'authentification EAP plus tard dans le processus d'association. Cisco définit la valeur différemment, depuis le début de l'association avec l'indicateur Network EAP.

Si votre réseau a des clients qui sont :

- clients Cisco Utilisez Network-EAP.
- Clients de tiers (inclut les produits compatibles CCX) utilisez Open avec EAP.
- Une combinaison du client Cisco et tiers choisissez Network-EAP et l'authentification ouverte avec EAP.

#### Définir le serveur d'authentification

La première étape dans la configuration d'EAP est de définir le serveur d'authentification et d'établir une relation avec lui.

 Dans l'onglet du gestionnaire du serveur du point d'accès (sous l'élément de menu Security > Server Manager ), complétez ces étapes :Présentez l'adresse IP du serveur d'authentification dans le domaine du serveur.Spécifiez le secret partagé et les ports.Cliquez sur Apply pour créer la définition et peupler les listes déroulantes.Définissez le champ de la priorité 1 du type d'authentification EAP sur l'adresse IP du serveur sous Default Server Priorities (priorités du serveur par défaut).Cliquez sur Apply.

| Cisco Systems                                              |                                |                                |                                |  |
|------------------------------------------------------------|--------------------------------|--------------------------------|--------------------------------|--|
|                                                            | Cinco 1200 Aco                 | nee Boint                      | Ìa 🛋                           |  |
| Cisco 1200 Access Point                                    |                                |                                |                                |  |
|                                                            | SERVER MANAGER                 | GLOBAL PROPERTIES              |                                |  |
| HOME                                                       |                                |                                |                                |  |
| EXPRESS SET-UP                                             | Hostname AP                    |                                | 12:18:46 Mon Sep 20 2004       |  |
| NETWORK MAP +                                              |                                |                                |                                |  |
| ASSOCIATION +                                              | Security: Server Manager       |                                |                                |  |
| NETWORK +                                                  | Backup RADIUS Server           |                                |                                |  |
| SECURITY                                                   |                                |                                |                                |  |
| Admin Access                                               | Backup RADIUS Server:          | (Hostna                        | me or IP Address)              |  |
| Encryption Manager                                         | Shared Secret:                 |                                |                                |  |
| SSID Manager                                               |                                |                                |                                |  |
| Server Manager                                             |                                |                                | Apply Delete Cancel            |  |
| Local RADIUS Server                                        | Corporate Servers              |                                |                                |  |
| SERVICES +                                                 | Corporate Servera              |                                |                                |  |
| WIRELESS SERVICES +                                        | Current Server List            |                                |                                |  |
| SYSTEM SOFTWARE +                                          | RADIUS 🛩                       |                                |                                |  |
| EVENT LOG +                                                | Serve                          | 10003                          | (Hastrome or ID Address)       |  |
|                                                            | (NEW) 10003                    |                                | (nostriame or in Address)      |  |
|                                                            | Share                          | ad Secret:                     |                                |  |
|                                                            |                                |                                |                                |  |
|                                                            |                                |                                |                                |  |
|                                                            |                                | ntingtion                      |                                |  |
|                                                            | Delete Rort (                  | optional): 1645 (0-65536)      |                                |  |
|                                                            | ACCOU                          | inting                         |                                |  |
|                                                            | Port (                         | optional): 1646 (0-65536)      |                                |  |
|                                                            |                                |                                | Apply Cancel                   |  |
|                                                            |                                |                                |                                |  |
|                                                            | Default Server Priorities      |                                |                                |  |
|                                                            | EAP Authentication             | MAC Authentication             | Accounting                     |  |
|                                                            | Brighty 1: 10.0.0.3            | Priority 1: SNONE > V          | Priority 1: < NONE > >         |  |
|                                                            | Phony I. Roser                 | Phoney 1. Creater              | Phoney I. Prove                |  |
|                                                            | Priority 2: <none> &lt;</none> | Priority 2: < NONE > Y         | Priority 2: < NONE > Y         |  |
|                                                            | Priority 3: < NONE > <         | Priority 3: < NONE > 🔽         | Priority 3: < NONE > 🛩         |  |
|                                                            |                                |                                |                                |  |
|                                                            | Admin Authentication (RADIUS)  | Admin Authentication (TACACS+) | Proxy Mobile IP Authentication |  |
|                                                            | Distant ANONE S                | Distant 10003                  |                                |  |
|                                                            | Priority 1: CNUNE > Y          | Priority 1: 10.0.0.3           | Priority 1: CNUNE > Y          |  |
|                                                            | Priority 2: <none> ¥</none>    | Priority 2: < NONE > 🛩         | Priority 2: < NONE > 👻         |  |
|                                                            | Priority 3: < NONE > V         | Priority 3: < NONE > 🔽         | Priority 3: < NONE > ¥         |  |
|                                                            |                                |                                |                                |  |
|                                                            |                                |                                |                                |  |
|                                                            |                                |                                | Apply Cancel                   |  |
|                                                            |                                |                                |                                |  |
|                                                            |                                |                                |                                |  |
|                                                            |                                |                                |                                |  |
|                                                            |                                |                                |                                |  |
| Close Window Copyright (c) 1992-2004 by Cisco Systems, Inc |                                |                                |                                |  |
|                                                            |                                |                                |                                |  |

Vous pouvez également émettre ces commandes de la CLI : AP#configure terminal

Enter configuration commands, one per line. End with  $\ensuremath{\texttt{CNTL}}/\ensuremath{\texttt{Z}}.$ 

#### AP(config)#aaa group server radius rad\_eap

AP(config-sg-radius)#server 10.0.0.3 auth-port 1645 acct-port 1646

```
AP(config-sg-radius)#exit
AP(config)#aaa new-model
AP(config)#aaa authentication login eap_methods group rad_eap
AP(config)#radius-server host 10.0.0.3 auth-port 1645
acct-port 1646 key labap1200ip102
AP(config)#end
AP#write memory
```

2. Le point d'accès doit être configuré dans le serveur d'authentification comme un client AAA.Par exemple, dans Cisco Secure ACS, ceci se produit à la page de <u>Configuration du</u> <u>réseau</u> où le nom du point d'accès, l'adresse IP, le secret partagé et la méthode d'authentification (RADIUS Cisco Aironet ou RADIUS Cisco IOS/PIX) sont définis. Référezvous à la documentation du constructeur pour d'autres serveurs d'authentification non-ACS.

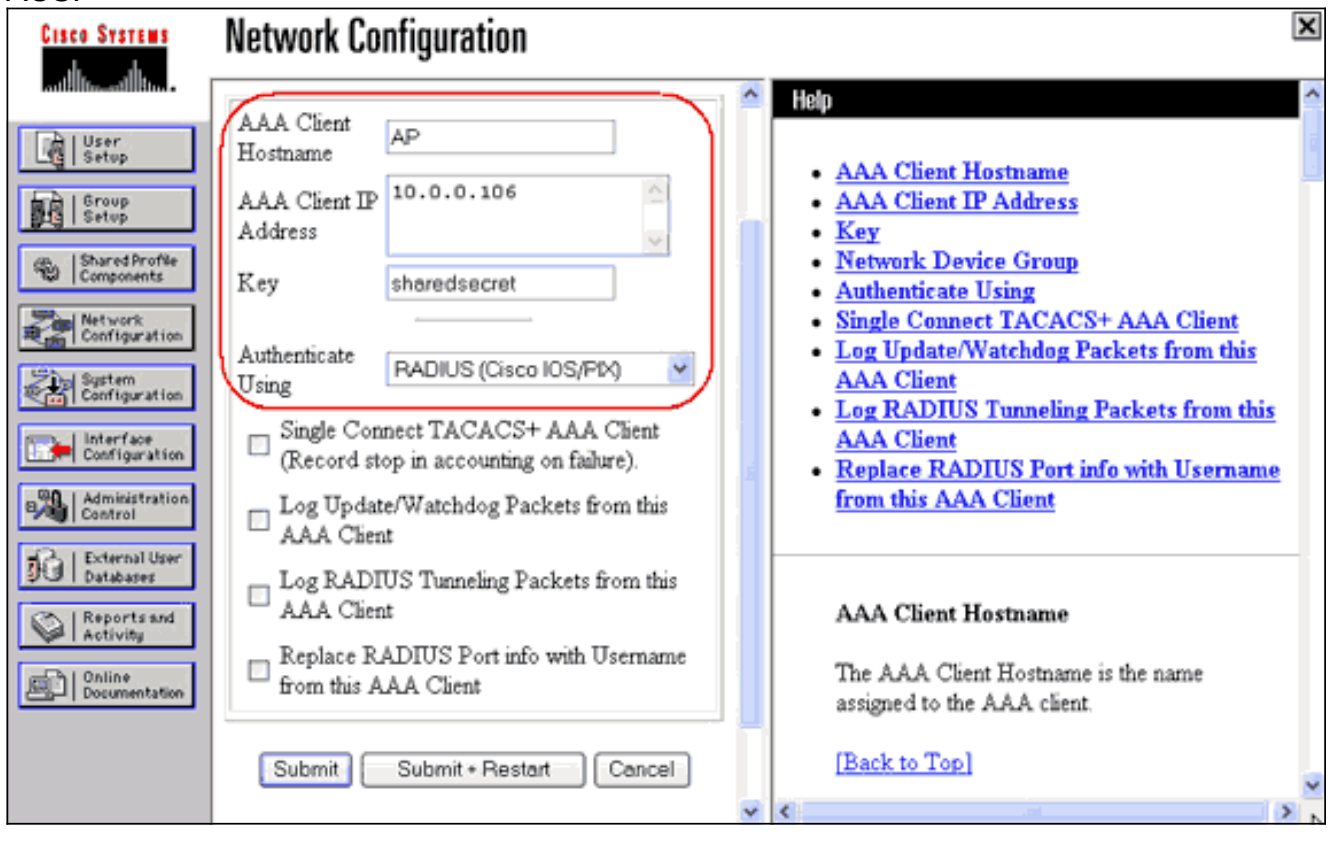

Assurez-vous que le serveur d'authentification est configuré pour exécuter la méthode d'authentification EAP désirée. Par exemple, pour un Cisco Secure ACS qui fait LEAP, configurez l'authentification LEAP sur la page Configuration du système - Configuration d'authentification globale. Cliquez sur la System Configuration (Configuration système), puis cliquez sur Global Authentication Setup (Configuration d'authentification globale). Référez-vous à la documentation du constructeur pour d'autres serveurs d'authentification non-ACS ou d'autres méthodes d'EAP.

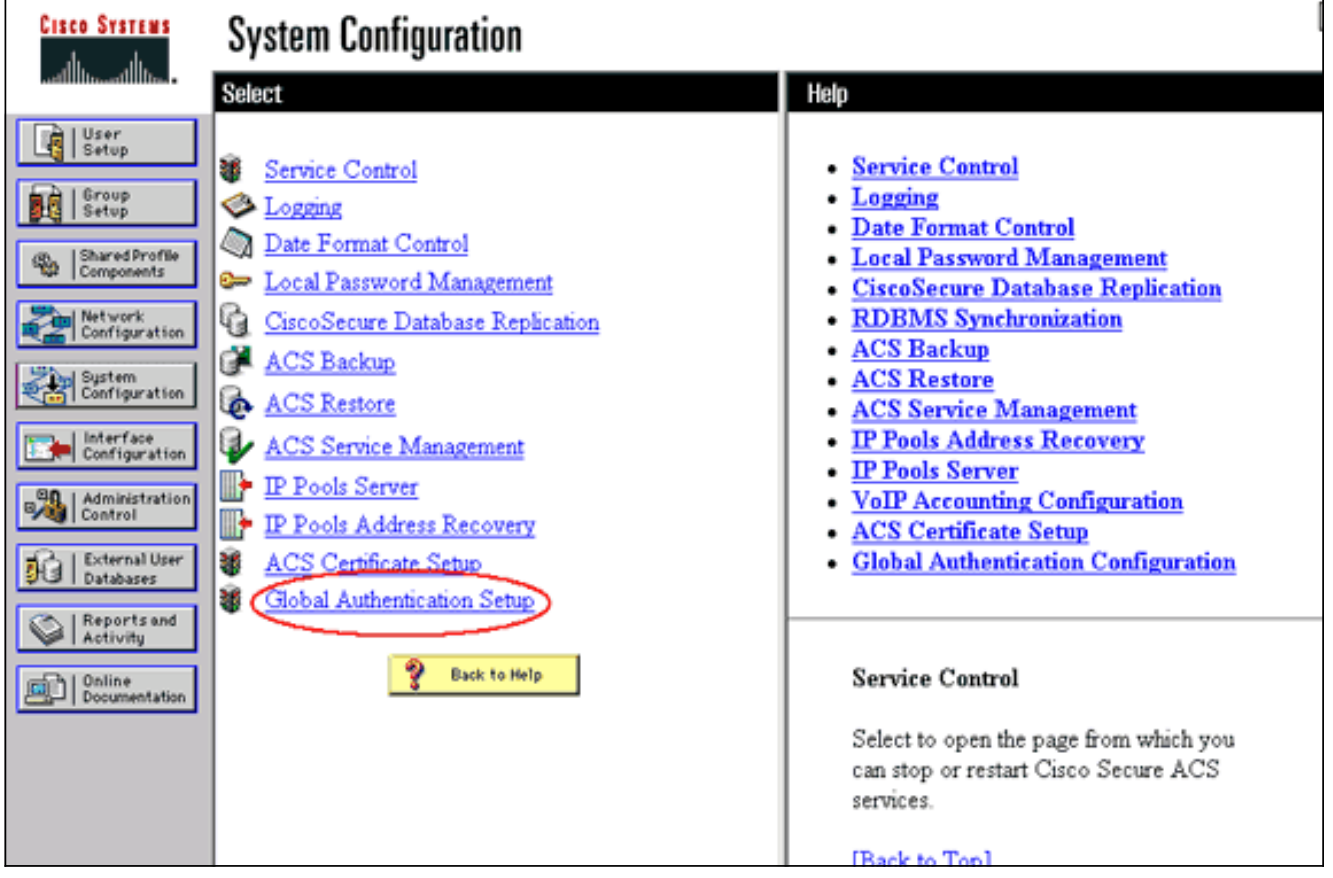

Cette image montre Cisco Secure ACS configuré pour PEAP, EAP-FAST, EAP-TLS, LEAP et EAP-

MD5.

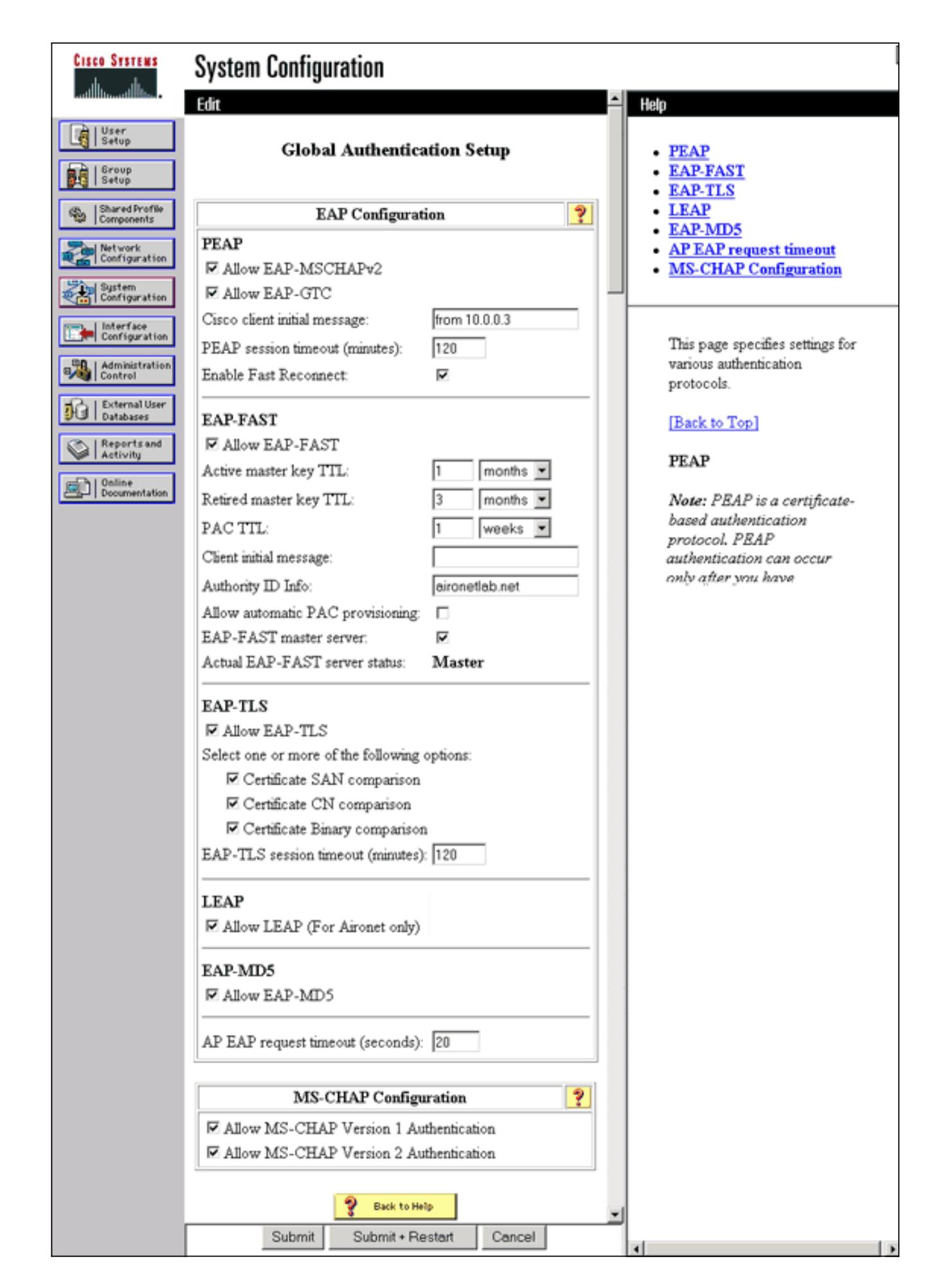

Définir les méthodes d'authentification du client

Une fois que le point d'accès sait où envoyer les demandes d'authentification du client, configurezle pour qu'il accepte ces méthodes.

**Remarque :** Ces instructions s'appliquent à une installation WEP. Pour WPA (qui utilise des chiffres au lieu de WEP), référez-vous à <u>Aperçu de la configuration de WPA</u>.

 Dans l'onglet du gestionnaire de cryptage du point d'accès (sous l'élément de menu Security > Encryption Manager ), complétez ces étapes :Spécifiez que vous voulez utiliser le cryptage WEP.Spécifiez que WEP est obligatoire.Vérifiez que la taille de la clé est définie sur 128bits.Cliquez sur

Apply. Cisco Systems 12 🖻 Cisco 1200 Access Point R RADIO0-802.11B RADIO1-802.11A ſ HOME EXPRESS SET-UP Hostname AP 12:42:22 Mon Sep 20 2004 EXPRESS SECURITY NETWORK MAP Security: Encryption Manager - Radio0-802.11B ASSOCIATION NETWORK **Encryption Modes** INTERFACES SECURITY O None Admin Access **Encryption Manager** SSID Manager 💿 WEP Encryption | Mandatory 🗠 Server Manager Local RADIUS Server Cisco Compliant TKIP Features: 📃 Enable MIC 📃 Enable Per Packet Keying Advanced Security SERVICES WEP 128 bit WIRELESS SERVICES Cipher SYSTEM SOFTWARE EVENT LOG Encryption Keys Transmit Key Encryption Key (Hexadecimal) Key Size 128 bit 💌 Encryption Key 1: 0 Encryption Key 2: ۲ 128 bit 💌 Encryption Key 3: 0 128 bit 💌 Encryption Key 4: 128 bit 🐱 0 **Global Properties** Broadcast Key Rotation Interval: Oisable Rotation Enable Rotation with Interval: DISABLED (10-10000000 sec) WPA Group Key Update: Enable Group Key Update On Membership Termination Enable Group Key Update On Member's Capability Change Apply-Radio0 Apply-All Cancel

Close Window

Copyright (c) 1992-2004 by Cisco Systems, Inc.

Vous pouvez également émettre ces commandes de la CLI : AP#configure terminal

Enter configuration commands, one per line. End with CNTL/Z. AP(config)#interface dot11radio 0 AP(config-if)#encryption mode wep mandatory AP(config-if)#end AP#write memory

2. Complétez ces étapes dans l'onglet du gestionnaire SSID du point d'accès (sous l'élément de menu Security > SSID Manager) :Sélectionnez le SSID désiré.Sous Authentication Methods Accepted, cochez la case étiquetée Open et utilisez la liste déroulante pour choisir With EAP.Cochez la case étiquetée Network-EAP si vous avez des cartes client Cisco. Voyez la discussion de la section <u>Network EAP ou authentification ouverte avec EAP.</u>Cliquez sur Apply.

| Cisco Systems          |                                                            |                                                                 |  |  |
|------------------------|------------------------------------------------------------|-----------------------------------------------------------------|--|--|
|                        | Cisco 1200 Acces                                           | s Point 🛛 🖉 🗃                                                   |  |  |
|                        | RADIO0-802.118                                             | RADIO1-802.11A                                                  |  |  |
| HOME<br>EXPRESS SET-UP | Hostname AD                                                | 12:47:48 Man San 20 2004                                        |  |  |
| EXPRESS SECURITY       | nostilaille AP                                             | 12.47.40 Mult 360 20 2004                                       |  |  |
| ASSOCIATION +          | Security: SSID Manager - Radio0-802.11B<br>SSID Properties |                                                                 |  |  |
| INTERFACES +           |                                                            |                                                                 |  |  |
| Admin Access           | Current SSID List                                          |                                                                 |  |  |
| Encryption Manager     | <new></new>                                                | SSID: labap1200                                                 |  |  |
| Server Manager         | 100001200                                                  | VLAN: <none> Define VLANs</none>                                |  |  |
| Local RADIUS Server    |                                                            | Network ID: (D-4096)                                            |  |  |
| SERVICES +             |                                                            |                                                                 |  |  |
| SYSTEM SOFTWARE +      | Delete-Radio0 Delete-All                                   | )                                                               |  |  |
| EVENT LOG +            |                                                            |                                                                 |  |  |
|                        | Authentication Settings                                    |                                                                 |  |  |
|                        | Methods Accepted:                                          |                                                                 |  |  |
|                        | Open Authentication:                                       | with EAP 👻                                                      |  |  |
|                        | Shared                                                     |                                                                 |  |  |
|                        | Authentication:                                            |                                                                 |  |  |
|                        | Network EAP:                                               | < NO ADDITION > Y                                               |  |  |
|                        |                                                            |                                                                 |  |  |
|                        | Server Priorities:                                         |                                                                 |  |  |
|                        | EAP Authentication Serve                                   | ns MAC Authentication Servers                                   |  |  |
|                        | Ose Defaults Define D                                      | efaults                                                         |  |  |
|                        | Customize                                                  | O Customize                                                     |  |  |
|                        | Priority 1: <none></none>                                  | Priority 1: < NONE > Y                                          |  |  |
|                        | Priority 2: <pre>NONE &gt;</pre>                           | Priority 2: < NONE > Y                                          |  |  |
|                        | Priority 3: <pre>NONE &gt;</pre>                           | Priority 3: < NONE >                                            |  |  |
| Portions               | s of this image not relevant to the                        | discussion have been edited for clarity                         |  |  |
|                        | Global Radio0-802.11B SSID Proper                          | ties                                                            |  |  |
|                        | Set Guest Mode SSID: < NONE :                              | · •                                                             |  |  |
|                        | Set Infrastructure SSID: < NONE :                          | 🖌 🔄 Force Infrastructure Devices to associate only to this SSID |  |  |
|                        |                                                            |                                                                 |  |  |
|                        |                                                            | Apply Cancel                                                    |  |  |
|                        |                                                            |                                                                 |  |  |
|                        |                                                            |                                                                 |  |  |
|                        |                                                            |                                                                 |  |  |
| Close W                | indow                                                      | Copyright (c) 1992-2004 by Cisco Systems, Inc                   |  |  |

Vous pouvez également émettre ces commandes de la CLI :

```
AP#configure terminal
Enter configuration commands, one per line. End with CNTL/Z.
AP(config)#interface dot11radio 0
AP(config-if)#ssid labap1200
AP(config-if-ssid)#authentication open eap eap_methods
AP(config-if-ssid)#authentication network-eap eap_methods
AP(config-if-ssid)#authentication network-eap eap_methods
```

#### AP#write memory

Une fois que vous confirmez la fonctionnalité de base avec une configuration EAP de base, vous pouvez ajouter des fonctionnalités supplémentaires et la gestion des clés ultérieurement. Posez des fonctions plus complexes au-dessus des bases fonctionnelles afin de faciliter le dépannage.

### **Vérification**

Cette section fournit des informations qui vous permettront de vérifier que votre configuration fonctionne correctement.

Certaines commandes **show** sont prises en charge par l'<u>Output Interpreter Tool</u> (clients enregistrés uniquement), qui vous permet de voir une analyse de la sortie de la commande show.

 show radius server-group tout - Affiche une liste de tous les groupes de serveurs RADIUS configurés sur l'AP.

### **Dépannage**

#### Procédure de dépannage

Complétez ces étapes afin de dépanner votre configuration.

- Dans l'utilitaire ou le logiciel côté client, créez un nouveau profil ou nouvelle connexion avec les mêmes paramètres ou des paramètres similaires afin de vous assurer que rien n'a été altéré dans la configuration du client.
- 2. Afin d'éliminer la possibilité de problèmes RF qui empêchent la réussite de l'authentification, désactivez temporairement l'authentification comme indiqué dans ces étapes :Depuis CLI, utilisez les commandes no authentication open eap eap\_methods, no authentication network-eap eap\_methods et authentication open.Depuis GUI, sur la page du gestionnaire SSID, décochez Network-EAP, cochez Open et définissez la liste déroulante sur No Addition.Si le client s'associe avec succès, alors RF ne contribue pas au problème d'association.
- 3. Vérifiez que les mots de passe secrets partagés sont synchronisés entre le point d'accès et le serveur d'authentification. Sinon, vous pouvez recevoir ce message d'erreur : Invalid message authenticator in EAP request

Depuis CLI, vérifiez la ligne radius-server host x.x.x.x auth-port x acct-port x key

<shared\_secret>. Depuis GUI, sur la page du gestionnaire de serveur, ressaisissez le secret partagé pour le serveur adéquat dans la case étiquetée Shared Secret.L'entrée de secret partagée pour le point d'accès sur le serveur RADIUS doit contenir le même mot de passe secret partagé que ceux précédemment mentionnés.

4. Supprimez tout groupe d'utilisateurs du serveur RADIUS. Parfois des conflits peuvent se produire entre les groupes d'utilisateurs définis par le serveur RADIUS et les groupes d'utilisateurs dans le domaine sous-jacent. Examinez les tentatives ayant échoué dans les journaux du serveur RADIUS et les raisons de ces échecs.

#### Dépannage des commandes

Certaines commandes **show** sont prises en charge par l'<u>Output Interpreter Tool</u> (clients enregistrés uniquement), qui vous permet de voir une analyse de la sortie de la commande show.

Le débogage des authentifications fournit une quantité importante de détails sur la façon de recueillir et d'interpréter la sortie des débogages liés à EAP.

**Remarque :** Avant d'émettre des commandes **debug**, reportez-vous aux <u>Informations importantes</u> <u>sur les commandes de débogage</u>.

 debug dotale aga authenticité state-machine - Affiche les principales divisions (ou états) de la négociation entre le client et le serveur d'authentification. Voici la sortie d'une authentification réussie:

\*Mar 1 02:37:46.846: dot11\_auth\_dot1x\_send\_id\_req\_to\_client: Sending identity request to 0040.96ac.dd05 \*Mar 1 02:37:46.846: dot11\_auth\_dot1x\_send\_id\_req\_to\_client: 0040.96ac.dd05 timer started for 30 seconds \*Mar 1 02:37:46.930: dot11\_auth\_dot1x\_run\_rfsm: Executing Action(CLIENT\_WAIT, EAP\_START) for 0040.96ac.dd05 \*Mar 1 02:37:46.931: dot11\_auth\_dot1x\_send\_id\_req\_to\_client: Sending identity request to 0040.96ac.dd05 (client) \*Mar 1 02:37:46.931: dot11\_auth\_dot1x\_send\_id\_req\_to\_client: Client 0040.96ac.dd05 timer started for 30 seconds \*Mar 1 02:37:46.938: dot11\_auth\_dot1x\_run\_rfsm: Executing Action(CLIENT WAIT, CLIENT REPLY) for 0040.96ac.dd05 \*Mar 1 02:37:46.938: dot11\_auth\_dot1x\_send\_response\_to\_server: Sending client 0040.96ac.dd05 data (User Name) to server \*Mar 1 02:37:46.938: dot11\_auth\_dot1x\_send\_response\_to\_server: Started timer server\_timeout 60 seconds \*Mar 1 02:37:47.017: dot11\_auth\_dot1x\_run\_rfsm: Executing Action(SERVER\_WAIT, SERVER\_REPLY) for 0040.96ac.dd05 \*Mar 1 02:37:47.017: dot11\_auth\_dot1x\_send\_response\_to\_client: Forwarding server message(Challenge) to client 0040.96ac.dd05 \*Mar 1 02:37:47.018: dot11\_auth\_dot1x\_send\_response\_to\_client: Started timer client\_timeout 20 seconds \*Mar 1 02:37:47.025: dot11\_auth\_dot1x\_run\_rfsm: Executing Action(CLIENT\_WAIT,CL IENT\_REPLY) for 0040.96ac.dd05 \*Mar 1 02:37:47.025: dot11\_auth\_dot1x\_send\_response\_to\_server: Sending client 0040.96ac.dd05 data(User Credentials) to server -----Lines Omitted for simplicity-----\*Mar 1 02:37:47.030: dot11\_auth\_dot1x\_send\_response\_to\_client: Started timer client\_timeout 20 seconds \*Mar 1 02:37:47.041: dot11\_auth\_dot1x\_run\_rfsm: Executing Action (SERVER\_WAIT, SE RVER\_PASS) for 0040.96ac.dd05 \*Mar 1 02:37:47.041: dot11\_auth\_dot1x\_send\_response\_to\_client: Forwarding server message(Pass Message) to client 0040.96ac.dd05

```
*Mar 1 02:37:47.042: dot11_auth_dot1x_send_response_to_client:
Started timer client_timeout 30 seconds
*Mar 1 02:37:47.043: %DOT11-6-ASSOC: Interface Dot11Radio0,
Station TACWEB 0040 .96ac.dd05 Associated KEY_MGMT[NONE] (Client stays
associated to the access point)
```

**Remarque :** dans les versions du logiciel Cisco IOS antérieures à 12.2(15)JA, la syntaxe de cette commande **debug** est **debug dot11 aaa dot1x state-machine**.

- debug dot11 aaa authenticator process Affiche les différentes entrées de dialogue de la négociation entre le client et le serveur d'authentification.Remarque : dans les versions du logiciel Cisco IOS antérieures à 12.2(15)JA, la syntaxe de cette commande de débogage est debug dot11 aaa dot1x process.
- debug radius authentification Affiche les négociations de RADIUS entre le serveur et le client, qui sont tous deux reliés par l'AP. Ceci est la sortie d'un échec d'authentification :

```
*Mar 1 02:34:55.086: RADIUS/ENCODE(00000031):Orig. component type = DOT11
*Mar 1 02:34:55.086: RADIUS: AAA Unsupported Attr: ssid [264] 5
*Mar 1 02:34:55.086: RADIUS: 73 73 69 [ssi]
*Mar 1 02:34:55.086: RADIUS: AAA Unsupported Attr: interface [157] 3
*Mar 1 02:34:55.087: RADIUS: 32 [2]
*Mar 1 02:34:55.087: RADIUS(00000031): Config NAS IP: 10.0.0.106
*Mar 1 02:34:55.087: RADIUS/ENCODE(00000031): acct_session_id: 47
*Mar 1 02:34:55.087: RADIUS(00000031): Config NAS IP: 10.0.0.106
*Mar 1 02:34:55.087: RADIUS(00000031): sending
*Mar 1 02:34:55.087: RADIUS(00000031): Send Access-Request
to 10.0.0.3 :164 5 id 1645/61, len 130
*Mar 1 02:34:55.088: RADIUS: authenticator 0F 6D B9 57 4B A3 F2 0E -
56 77 A4 7E D3 C2 26 EB
*Mar 1 02:34:55.088: RADIUS: User-Name [1] 8 "wirels"
*Mar 1 02:34:55.088: RADIUS: Framed-MTU [12] 6 1400
*Mar 1 02:34:55.088: RADIUS: Called-Station-Id [30] 16 "0019.a956.55c0"
*Mar 1 02:34:55.088: RADIUS: Calling-Station-Id [31] 16 "0040.96ac.dd05"
*Mar 1 02:34:55.088: RADIUS: Service-Type [6] 6 Login [1]
*Mar 1 02:34:55.088: RADIUS: Message-Authenticato[80] 18
*Mar 1 02:34:55.089: RADIUS: 73 8C 59 C4 98 51 53 9F 58 4D 1D EB A5
4A AB 88 [s?Y??OS?XM???J??]
*Mar 1 02:34:55.089: RADIUS: EAP-Message [79] 13
*Mar 1 02:34:55.089: RADIUS: NAS-Port-Id [87] 5 "299"
*Mar 1 02:34:55.090: RADIUS: NAS-IP-Address [4] 6 10.0.0.106
*Mar 1 02:34:55.090: RADIUS: Nas-Identifier [32] 4 "ap"
*Mar 1 02:34:55.093: RADIUS: Received from id 1645/61
10.0.0.3 :1645, Access-Challenge, len 79
*Mar 1 02:34:55.093: RADIUS: authenticator 72 FD C6 9F A1 53 8F D2 -
84 87 49 9B B4 77 B8 973
-----Lines Omitted-----
*Mar 1 02:34:55.117: RADIUS(00000031): Config NAS IP: 10.0.0.106
*Mar 1 02:34:55.118: RADIUS/ENCODE(00000031): acct_session_id: 47
*Mar 1 02:34:55.118: RADIUS(00000031): Config NAS IP: 10.0.0.106
*Mar 1 02:34:55.118: RADIUS(00000031): sending
*Mar 1 02:34:55.118: RADIUS(00000031): Send Access-Request to
10.0.0.3 :164 5 id 1645/62, len 168
*Mar 1 02:34:55.118: RADIUS: authenticator 49 AE 42 83 CO E9 9A A7 -
07 OF 4E 7C F4 C7 1F 24
*Mar 1 02:34:55.118: RADIUS: User-Name [1] 8 "wirels"
*Mar 1 02:34:55.119: RADIUS: Framed-MTU [12] 6 1400
-----Lines Omitted-----
*Mar 1 02:34:55.124: RADIUS: Received from id 1645/62
10.0.0.3 :1645, Access-Reject, len 56
*Mar 1 02:34:55.124: RADIUS: authenticator A6 13 99 32 2A 9D A6 25 -
AD 01 26 11 9A F6 01 37
*Mar 1 02:34:55.125: RADIUS: EAP-Message [79] 6
*Mar 1 02:34:55.125: RADIUS: 04 15 00 04 [????]
```

```
*Mar 1 02:34:55.125: RADIUS: Reply-Message [18] 12
*Mar 1 02:34:55.125: RADIUS: 52 65 6A 65 63 74 65 64 0A 0D
[Rejected??]
*Mar 1 02:34:55.125: RADIUS: Message-Authenticato[80] 18
*Mar 1 02:34:55.126: RADIUS(00000031): Received from id 1645/62
*Mar 1 02:34:55.126: RADIUS/DECODE: EAP-Message fragments, 4, total 4 bytes
*Mar 1 02:34:55.126: RADIUS/DECODE: Reply-Message fragments, 10, total 10 bytes
*Mar 1 02:34:55.127: %DOT11-7-AUTH_FAILED: Station
0040.96ac.dd05 Authentication failed
```

• debug aaa authentication - Affiche les négociations d'AAA pour l'authentification entre le périphérique client et le serveur d'authentification.

### Informations connexes

- Déboguer les authentifications
- <u>Configuration des types d'authentification</u>
- Authentification LEAP sur un serveur RADIUS local
- <u>Configuration des serveurs RADIUS et TACACS+</u>
- Configuration de l'accélérateur de contenu sécurisé Cisco Secure pour Windows v3.2 avec authentification PEAP-MS-CHAPv2
- <u>Cisco Secure ACS pour Windows v3.2 avec l'authentification de machine d'EAP-TLS</u>
- <u>Configuration de PEAP/EAP sur Microsoft IAS</u>
- Dépannage de Microsoft IAS en tant que serveur RADIUS
- <u>Authentification du client Microsoft 802.1x</u>
- Support et documentation techniques Cisco Systems